Massachusetts Department of Conservation and Recreation Construction and Vehicle Access

# Annual Commercial Vehicle Permit Renewal

**Instructions for Online Renewal** 

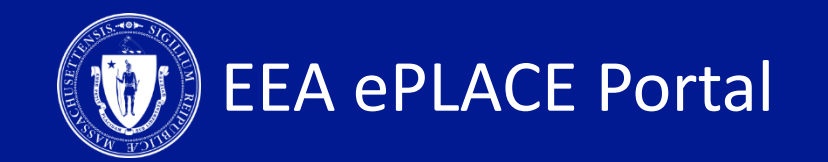

#### **Annual Commercial Vehicle Permit Renewal**

| CONTENTS OF THIS GUIDE               | PAGES   |
|--------------------------------------|---------|
| How to submit a renewal online       | 3 – 9   |
| How to pay the renewal fee           | 10 – 12 |
| How to check your application status | 13      |
| How to get help                      | 14      |

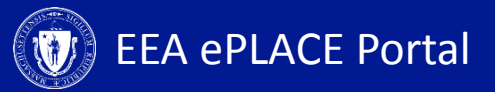

#### **1. Login to Account**

 Log-in to your eLicensing account\_\_\_

| Home                                                                                  |                                    |
|---------------------------------------------------------------------------------------|------------------------------------|
| · ·                                                                                   |                                    |
| Welcome to the Commonwealth of Massachusetts ePLACE                                   | Login                              |
| Portai                                                                                | User Name or E-mail:               |
| The Commonwealth of Massachusetts is pleased to offer online access to many           |                                    |
| licensing, permitting and certificate services. With ePLACE, the Commonwealth hopes   |                                    |
| to deliver more encient, convenient, and interactive e-government services.           | Password:                          |
| Options for Licensees and Applicants:                                                 |                                    |
| - Apply for Renew or Amendia License Permit, Certificate or Notification              | Login »                            |
| Appy for, Kender, of America a Electrice, Fernine, electricate of Hotmaadon           |                                    |
| - Make Payments Online                                                                |                                    |
|                                                                                       | Remember me on this computer       |
| ePLACE Portal Account Registration:                                                   | New Users: Register for an Account |
| In order to utilize most of the services available through the ePLACE, you must first |                                    |
| register for an account. Registration is required to do any of the following:         |                                    |
| - Apply for a License, Permit, Certificate or Notification                            |                                    |
| - Renew a License, Permit or Certificate                                              |                                    |
| - Track the Status of Applications                                                    |                                    |
| - Review and Update Applications, Permitting and/or Certificate Information           |                                    |

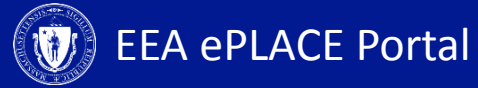

## 2. Go to the 'My Records' tab

- Click on the 'My Records' tab to view a list of records that are eligible for renewal
- A renewal link will show next to the authorization record

10/07/2019

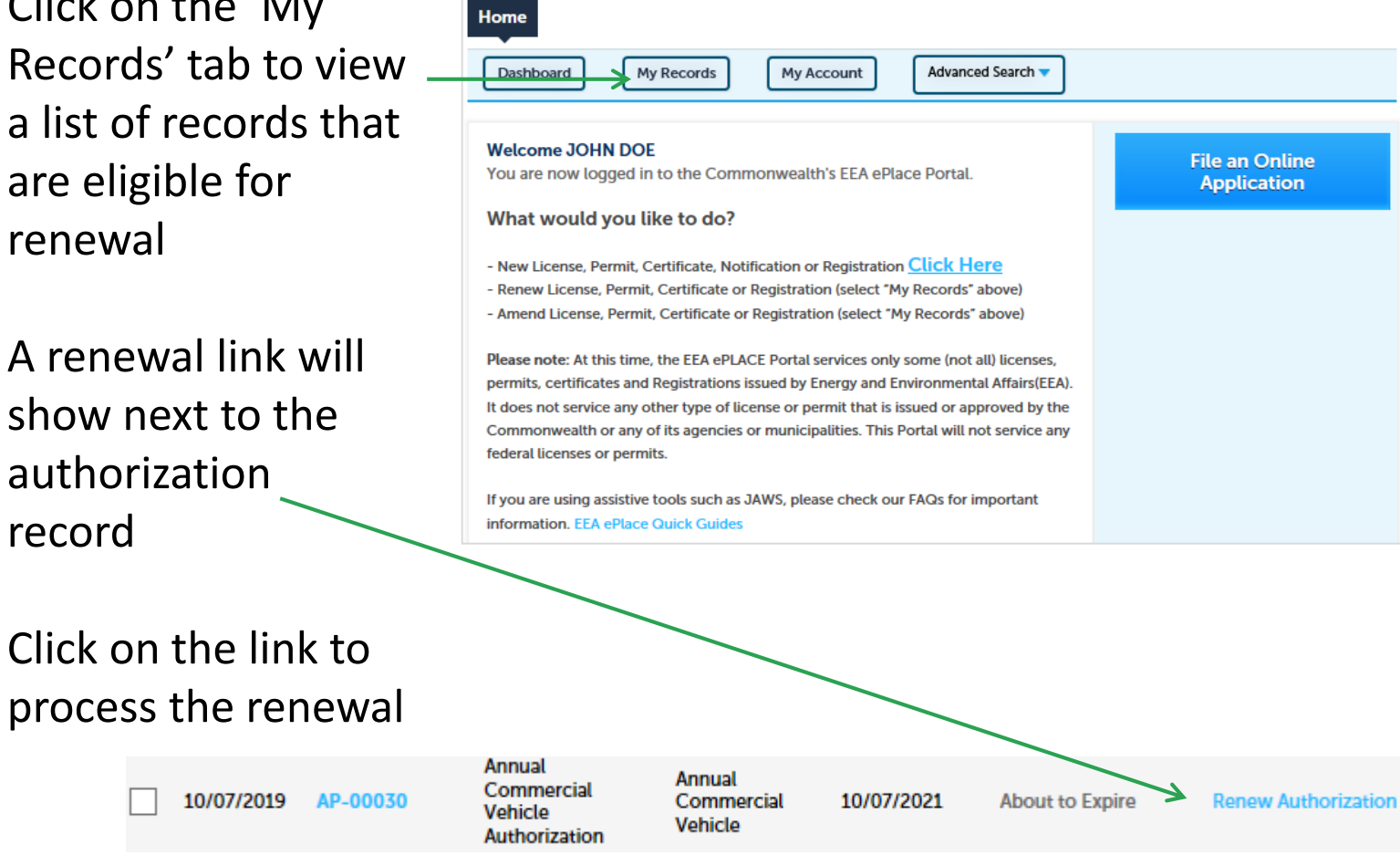

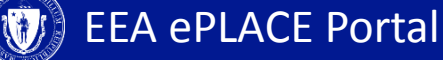

# **3. Application Information – Company Information**

 Click on 'Instructions' for \_\_\_\_\_ more information about this permit

 Review the Company Information and update as necessary

| Annual Commercial                 | Vehicle Renewal           |                            |                        |                           |
|-----------------------------------|---------------------------|----------------------------|------------------------|---------------------------|
| 1 Application<br>Information      | 2 Documents               | 3 Applicant<br>Information | 4 Review               | 5 Record Submitted        |
| Step 1: Applicati                 | on Information > Pa       | ge 1 of 1                  | _                      |                           |
|                                   | $\rightarrow$             | Instructions               |                        |                           |
| If you are using a ve<br>instead. | hicle that is greater tha | n 40 tons or 80,000 poun   | ds, please apply for a | Construction Access Permi |
|                                   |                           |                            |                        | * indicates a required fi |
| Company Informa                   | ation                     |                            |                        |                           |
|                                   |                           |                            |                        |                           |
|                                   | _                         |                            |                        |                           |
| * Company or School               | Department :              |                            |                        |                           |
| TEST                              |                           |                            |                        |                           |
| * Contact Name :                  |                           |                            |                        |                           |
| TEST                              |                           |                            |                        |                           |
| *Contact Phone: (                 | 0                         |                            |                        |                           |
| 8885552222                        |                           |                            |                        |                           |
| *Email :                          |                           |                            |                        |                           |
| TEST@gmail.com                    |                           |                            |                        |                           |
| Longginalicom                     |                           |                            |                        |                           |
| * Street Address Line             | 1:                        |                            |                        |                           |
| TEST                              |                           |                            |                        |                           |
| Street Address Line 2             | :                         |                            |                        |                           |
| TEST                              |                           |                            |                        |                           |
| *City/Town:                       |                           |                            |                        |                           |
| TEST                              |                           |                            |                        |                           |
| *State :                          |                           |                            |                        |                           |
|                                   |                           |                            |                        |                           |

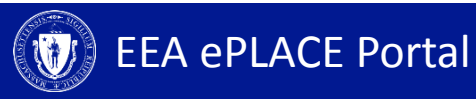

# **3. Application Information – Roadway Information**

 Please note that Roadway Information is not editable. If this information needs to be edited, please contact the agency.

| Roadway Information           |                                       |
|-------------------------------|---------------------------------------|
| * DCR Roads Used:             |                                       |
| TEST                          |                                       |
|                               | · · · · · · · · · · · · · · · · · · · |
|                               |                                       |
|                               |                                       |
| * List All Cities and Towns : |                                       |
| TEST                          |                                       |
|                               | · · · · · · · · · · · · · · · · · · · |
|                               |                                       |
|                               |                                       |
| * Purpose of Vehicle Use:     |                                       |
| TEST                          |                                       |
|                               | · · · · · · · · · · · · · · · · · · · |
|                               |                                       |
|                               |                                       |
| * Frequency of Use:           |                                       |
| TEST                          |                                       |
|                               | ·                                     |
|                               |                                       |

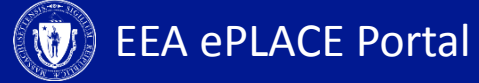

# **3. Application Information – Vehicle Details**

- Review all the vehicles that were included in the initial application
- Edit previously added information by clicking on 'Actions' and selecting 'Edit'
- If needed, add a new row to list new vehicles by clicking 'Add a row'. You can add multiple rows by clicking the downward facing triangle on the 'Add a Row' button

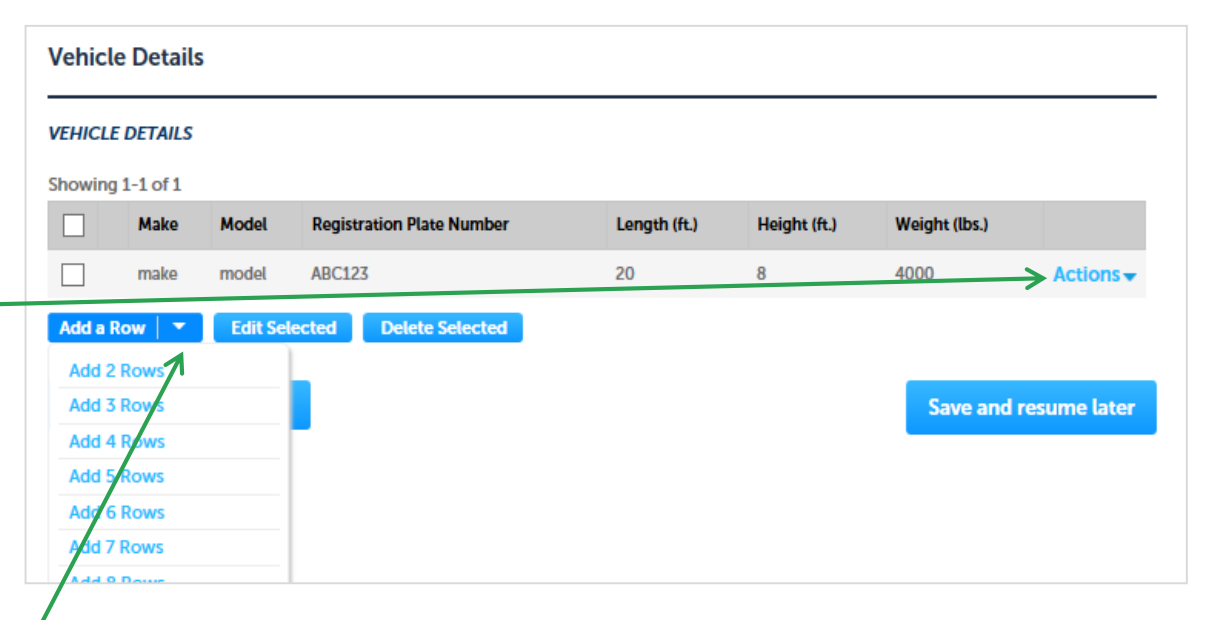

# **4. Applicant Information**

- A company or organization name is required in the applicant information
- Click 'Edit'
- A pop-up box will appear
- Enter the name of business/company/ organization
- Click 'Continue'
- Click 'Continue Application'

| Applicant Information                                                                                       |                                              |                                           |                   |                                   |                            |  |  |
|----------------------------------------------------------------------------------------------------|----------------------------------------------|-------------------------------------------|-------------------|-----------------------------------|----------------------------|--|--|
| Please click the EDIT button to verify your information and to add your Business/Company/Organization Name. |                                              |                                           |                   |                                   |                            |  |  |
| If you are NOT a Business/Company/Organization, please enter NA.                                            |                                              |                                           |                   |                                   |                            |  |  |
| Note - You will NOT be able to continue the application until this step is completed.                       |                                              |                                           |                   |                                   |                            |  |  |
| Press on the "Continue Application" button this time.                                                       | n to review or certify th                    | is application. Press "Save               | and Resume        | Later <sup>*</sup> button only if | exiting the application at |  |  |
| An error has occur<br>Some of the require<br>Please edit the cont                                           | red.<br>ed fields have no<br>tact and comple | t been completed.<br>te the required info | ormation.         |                                   |                            |  |  |
| Applicant Information:                                                                                      | Contact Informat                             | tion                                      |                   |                                   | - indicates a required no  |  |  |
| Test Tester                                                                                                 | Name of Business/Company/Organization        |                                           |                   |                                   |                            |  |  |
| 1 Winter Street<br>Boston, MA, 02108<br>Tolophone #: 617, 111, 1111, Empil: tor                             | * First:<br>Test                             | Middle:                                   | * Last:<br>Tester |                                   |                            |  |  |
| Edit                                                                                                    | Country:<br>United States                    | •                                         |                   |                                   |                            |  |  |
| Continue Application »                                                                                      | * Address Line / P.O.B<br>1 Winter Street    | DX:                                       |                   |                                   |                            |  |  |
|                                                                                                    | * City:<br>Boston<br>Home Phone:             | • State:<br>MA<br>Work Phone:             | * Zip:<br>• 0210  | 8<br>Mobile Phone:                |                            |  |  |
|                                                                                                    | 617-111-1111<br>Fax:                         | E-mail:<br>test@test.com                  |                   |                                   |                            |  |  |
|                                                                                                    | <b>Continue</b> Discar                       | d Changes                                 |                   |                                   |                            |  |  |

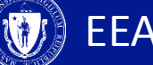

# 5. Review and Certification

- Review the application information.
- Click 'Edit Application' to . change any information
- If all information is correct, click the checkbox and click 'Continue Application'
- Once the application has been submitted, a message indicating that the application has been successfully completed will be displayed
- You will receive a record number

**EEA ePLACE Portal** 

| click on the "Applicant Information" tab at the top of this part                                                                                                    | ge, and then click "Continue" to finish submitting this application.                                                                                                    |
|----------------------------------------------------------------------------------------------------|----------------------------------------------------------------------------------------------------|
| Company Information                                                                                                    |                                                                                                    |
| Company or School Department :                                                                                                    | А                                                                                                    |
| Contact Name :                                                                                                    | Α                                                                                                    |
| Contact Phone:                                                                                                    | 2222222222                                                                                                    |
| Email :                                                                                                    | A@b.c                                                                                                    |
| Street Address Line 1 :                                                                                                    | 1                                                                                                    |
| Street Address Line 2 :                                                                                                    |                                                                                                    |
| City/Town :                                                                                                    | 1                                                                                                    |
| State :                                                                                                    | AR                                                                                                    |
| Zip:                                                                                                    | 11111                                                                                                    |
| I certify that I have read and understand the instruction<br>of this application are true, complete, and correct and<br>below, I understand and agree that I am electronically | ons that accompany this application and that the statements made as part<br>d that no material information has been omitted. By checking the box<br>y signing and filing this application. |
| Durchashing this have lagran to the above cortification                                                                                                    |                                                                                                    |

#### 6. Pay Fees Due

- When the application has been reviewed and approved by the agency, you will receive an email notification that the fee is ready to be paid.
- Log-in to the ePLACE portal
- Find your application record on the 'My Records' page and click 'Pay Fee Due for Renewal'

**EEA ePLACE Portal** 

| 10 | wing 1-5   | or 5   Dowr           | illoau results   A                               | ad to collect                   | don                |                   |                       |
|----|------------|-----------------------|--------------------------------------------------|---------------------------------|--------------------|-------------------|-----------------------|
|    | Date       | ldentifying<br>Number | Record Type                                      | Category                        | Expiration<br>Date | Status            | Action                |
|    | 10/08/2019 | 19-AP-0005-<br>REN    | Annual<br>Commercial<br>Vehicle Renewal          | Annual<br>Commercial<br>Vehicle |                    | Approved          |                       |
|    | 10/08/2019 | 19-AP-0006-<br>REN    | Annual<br>Commercial<br>Vehicle Renewal          | Annual<br>Commercial<br>Vehicle |                    | Payment Pending   | Pay Fees Due          |
|    | 10/07/2019 | 19-AP-0021-<br>APP    | Annual<br>Commercial<br>Vehicle<br>Application   | Annual<br>Commercial<br>Vehicle |                    | Approved          |                       |
|    | 10/07/2019 | 19-AP-0004-<br>REN    | Annual<br>Commercial<br>Vehicle Renewal          | Annual<br>Commercial<br>Vehicle |                    | Approved          |                       |
|    | 10/07/2019 | AP-00031              | Annual<br>Commercial<br>Vehicle<br>Authorization | Annual<br>Commercial<br>Vehicle | 10/07/2022         | Renewal Submitted | Pay Fee Due for Renew |

#### 6. Pay Fees Due

- You have the option to pay online or by mail
- To pay by mail you can send a check
- You are encouraged to pay online

Listed below is the fee for the authorization that you are applying for. The following screen will display your total fees.

Payment may be made by electronic check or credit card for a nominal processing fee. The electronic check fee is \$0.35 per transaction. Credit card payments are 2.35% per transaction. Clicking on the PAY ONLINE button will bring you to the secure online payments portal. Once you have made payment, you will receive a payment confirmation.

Payment may also be made by mail. Instructions on how to make a payment will be included in your email notification.

<u>NOTE</u> - If your permit requires additional costs, they will be accessed at a later date.

#### **Application Fees/Costs**

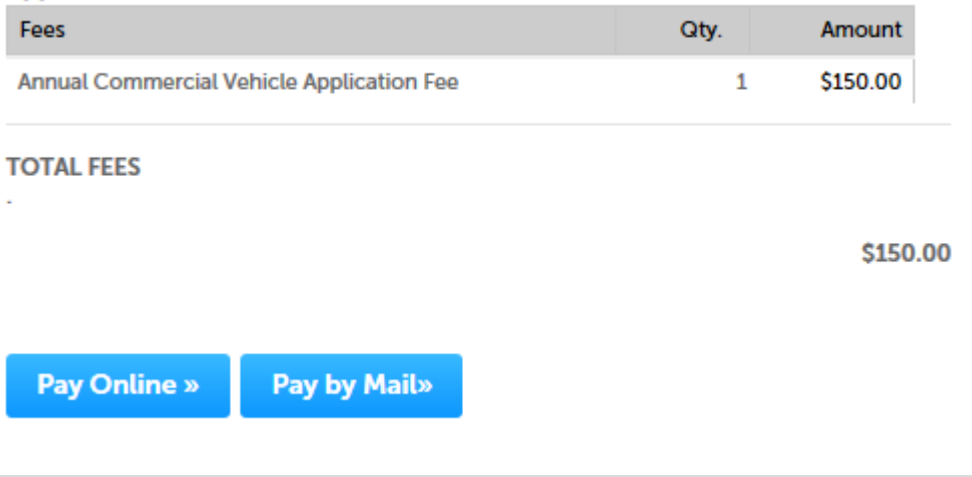

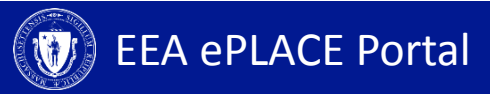

# 6. Pay Online

| F    | Payment                       |                                          |                    |
|------|-------------------------------|------------------------------------------|--------------------|
|      | You have elected to           | pay for the following item(s).           |                    |
|      | Description                   | ID                                       | Amount             |
| ou   | DCR/CAP/Annual Permit/Renewal | 19-AP-0006-REN                           | \$150.00           |
| Ч    |                               |                                          | \$150.00           |
| u-   |                               | Total Am                                 | ount Due: \$153.53 |
|      |                               |                                          |                    |
|      | Billing Information           | Payment Information                      |                    |
|      | Dining mormation              |                                          |                    |
|      | Same As Previous Information  | Credit/Debit Card Electronic C           | neck/ACH           |
|      | First Name                    | Select Card Type                         |                    |
|      | John                          |                                          |                    |
|      |                               | Card Number                              |                    |
|      | Last Name                     | TEST MODE                                |                    |
| ate  | Doe                           | CVV Code                                 |                    |
|      | Street                        | 123                                      |                    |
|      | 1 Winter St                   | Funiation                                |                    |
|      | City                          |                                          |                    |
|      | Boston                        |                                          |                    |
|      |                               |                                          |                    |
|      | State/Territory               | Check to accept both the Commonwealth    | of Massachusetts   |
|      | Massachusetts                 | I Accept                                 |                    |
|      | Zip                           |                                          |                    |
| ic   | 02108                         |                                          |                    |
| 13   |                               |                                          |                    |
|      | Phone Number                  |                                          |                    |
|      |                               |                                          |                    |
|      | Email                         |                                          |                    |
| .    | JOHNDOE@TEST.COM              |                                          |                    |
| he 🛛 | Confirm Email                 |                                          |                    |
|      | JOHNDOE@TEST.COM              |                                          |                    |
|      |                               |                                          |                    |
| L    |                               |                                          |                    |
|      |                               |                                          |                    |
|      |                               |                                          |                    |
|      |                               | Place Varify above information before    | the Submit Dourse  |
|      | Back                          | Button is pressed. Do not click Submit P | ayment button mor  |
|      |                               | than one time.                           |                    |

- If you select 'Pay Online' you will be redirected to a thirdparty payment page
- Provide the information required on this page and click on "I accept" to indicate your acceptance of the Terms of Agreement and nCourt Terms Agreement
- At the bottom of the page is the button to "Submit Payment". However, if you wish to pay by mail, click the "Back" button to return to the application

#### **Status**

- Go to the 'My Records' tab to check the status of your notification/application\_
- A list of all your applications will be displayed here
- Note: If you have any questions about your application status please call the DCR agency

| Home                                            |                       |                                                         |                                              |                    |                       |                    |  |
|-------------------------------------------------|-----------------------|---------------------------------------------------------|----------------------------------------------|--------------------|-----------------------|--------------------|--|
| Dashboard My Records My Account Advanced Search |                       |                                                         |                                              |                    |                       |                    |  |
|                                                 |                       |                                                         |                                              |                    |                       |                    |  |
| ✓ DCR                                           | → DCR                 |                                                         |                                              |                    |                       |                    |  |
| Showing 1-1                                     | .0 of 17   Do         | wnload results                                          | Add to col                                   | ection             |                       |                    |  |
| Date                                            | Identifying<br>Number | Record Type                                             | Category                                     | Expiration<br>Date | Status                | Action             |  |
| 10/11/2019                                      | 19-CP-0020-<br>AMD    | Construction<br>Access Scope<br>Change<br>Amendment     | CP Scope<br>Change<br>Amendment              |                    | Accepted              |                    |  |
| 10/11/2019                                      | 19-CP-0019-<br>AMD    | Construction<br>Access New Date<br>Request<br>Amendment | CP Date<br>Change<br>Amendment               |                    | Approved              |                    |  |
| 10/10/2019                                      | 19TMP-<br>014763      | Acceptance Form                                         | Permit<br>Approval for<br>19-CP-0110-<br>APP |                    |                       | Resume Application |  |
| 10/10/2019                                      | CP-00060              | Construction<br>Access<br>Authorization                 | Construction<br>Access<br>Application        | 10/11/2019         | Amendment In Progress |                    |  |
| 10/09/2019                                      | 19-CP-0110-<br>APP    | Construction<br>Access<br>Application                   | Construction<br>Access<br>Application        |                    | Approved              |                    |  |

#### **To Get Help**

Questions about your ePLACE Account (account set up, password, find a form, make payment, My Records)

ePLACE helpdesk@state.ma.us or call (844) 733-7522 (7:30 am –5pm, M-F)

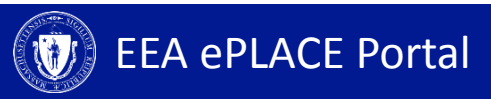